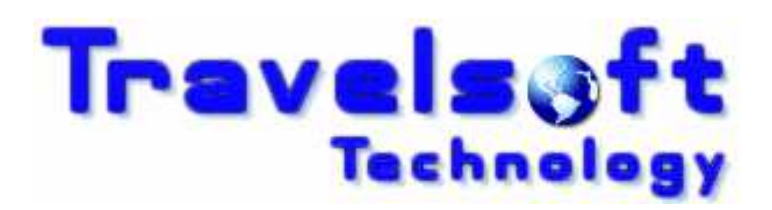

**Document Producer Plus** 

Smartpoint V7 Quick Command Installation Procedure

Windows 7/8/10

March 2016

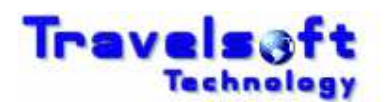

## 1. Download & Installation Procedure – Windows 7/8/10

## Note:

Smartpoint Version 7 users requires the following to be installed on the PC. Microsoft .Net Framework 4.5.1 and Internet Explorer Version 11

- Go to <u>www.travelsoft.co.za</u>
- Click on the link as shown below to download the installer.

|                                     | D → 🚔 C 🜏 avel Software. © Travelsoft ×                                                                                 |            |
|-------------------------------------|----------------------------------------------------------------------------------------------------|------------|
| File Edit View Favorites Tools Help |                                                                                                    |            |
| Travels@ft<br>Technology            |                                                                                                    | Travelport |
| Information                         |                                                                                                    |            |
| * Smartpoint #DP Command Installer: | Click Here to Download & Install The Patch<br>Once installed you MUST install the Software Update, if Promped to do so. |            |

Solick Run on the following screen.

| Do you want to run or save DPP_SP_QuickCommand_Installer.exe (1,01 MB) from travelsoft.co.za? | Burn | Saura 🖛 | Concel | 1 |
|-----------------------------------------------------------------------------------------------|------|---------|--------|---|
|                                                                                               | Kun  | Save 🔻  | Cancel | × |

- The installer will begin downloading.
- S Click Run on the following screen.

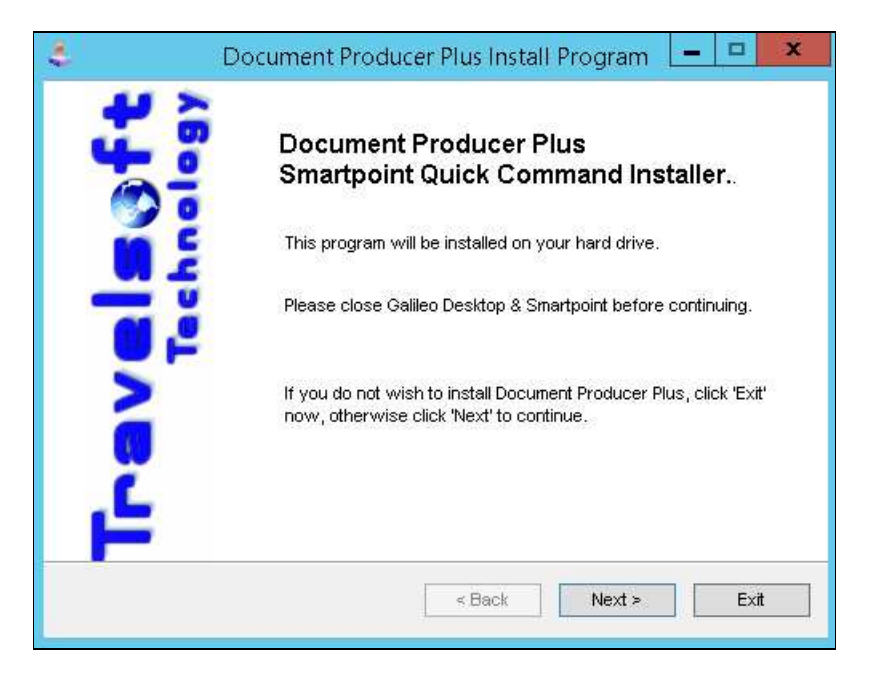

Click I Agree and then Next on the following screen.

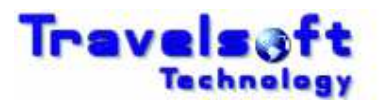

| \$                      | Document Producer Plus Install Program 🛛 💻 🗖 💌                                                                                                    | : |
|-------------------------|----------------------------------------------------------------------------------------------------|---|
| License<br>Please       | e read the license agreement below.                                                                                                    |   |
| Please<br>and co        | e read the license agreement below and select "I Agree" if you agree with its terms<br>anditions.                                                                            |   |
| Copyr<br>All Rig        | ight (C) Travelsoft Technology Alpha Reserved                                                                                                    |   |
| Licen(                  | ce AGREEMENT                                                                                                    |   |
| You s<br>softw<br>agree | should read the following terms and conditions carefully before using this vare. Your use of this software indicates your full acceptance of this licence ment and warranty. |   |
| . ● Iag                 | gree with the above terms and conditions                                                                                                    |   |
|                         | o not agree                                                                                                    |   |
|                         | < Back Next > Exit                                                                                                    |   |

Click Start on the following screen to begin the installation.

| 👃 📃 🕒 Document Producer Plus Install Program                                | □ X  |
|-----------------------------------------------------------------------------|------|
| <b>Confirmation</b><br>You are now ready to install Document Producer Plus. |      |
| This program will install Document Producer Plus into: C:\fp\swdir.         |      |
| Click 'Start' to install Document Producer Plus.                            |      |
| < Back Start                                                                | Exit |

Solick Exit on the following screen.

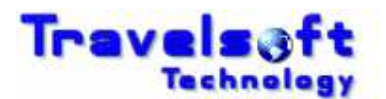

| ntering State Constant Document Producer Plus Install Program | <b>– – X</b> |
|---------------------------------------------------------------|--------------|
| End<br>Installation completed.                                |              |
| Document Producer Plus has been successfully installed.       |              |
|                                                               |              |
|                                                               |              |
|                                                               |              |
|                                                               |              |
|                                                               | Exit         |

• Open Smartpoint and do the #DP command and enter.

| 1-QCA | + |  |
|-------|---|--|
| >#DP  |   |  |

Ocument Producer will open.

| 3    | Document Producer Plus Ver 7.00.03 - Helpdesk www.travelsoft.co.za/support |
|------|----------------------------------------------------------------------------|
| D    | ocument Producer Plus                                                      |
| MENU | Itinerary                                                                  |
|      | Passengers                                                                 |
|      | Include Multiple PNRs                                                      |

If the following update notification is displayed when Document Producer is closed.
Click OK to download the Version Update.

| Message from webpage |                                                                                                    |  |  |  |  |  |
|----------------------|----------------------------------------------------------------------------------------------------|--|--|--|--|--|
| ٢                    | ******* TRAVELSOFT SYSTEM NOTIFICATION *******<br>An Important Software Version Update Is Required.<br>It Is Important That You Perform This Update ASAP<br>To Ensure Your System Functionality Is Upto Date.<br>Click OK To Download And Install This Update.<br>************************************ |  |  |  |  |  |

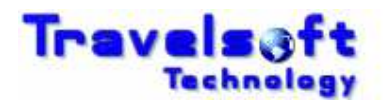

The latest version will download.

| Z | 🛃 View Downloads - Internet Explorer 📃 🗖 🗙 |                   |                               |      |         |      |   |   |
|---|--------------------------------------------|-------------------|-------------------------------|------|---------|------|---|---|
|   | View and track your downlo                 | ads               | Search downloads              |      |         |      | Q |   |
|   | lame                                       |                   | tion                          |      | Actions |      |   |   |
|   | docprodplusuexe 2,2<br>travelsoft.co.za    | 7 MB Do y<br>this | ou want to run or<br>program? | save | Run     | Save | • | × |
|   |                                            |                   |                               |      |         |      |   |   |

- Solick Run to install the latest version.
- Follow the installation defaults.

## 2. Software Support

For technical or user support please log a support call on our support site <u>https://www.travelsoft.co.za/support</u>